# DOWNLOAD INSTRUCTIONS SOFTWARE UPGRADE v2.02

FOR GAIT TRAINER<sup>™</sup> 3 & RTM600

950-400 950-402 950-406 950-420 950-422 950-426

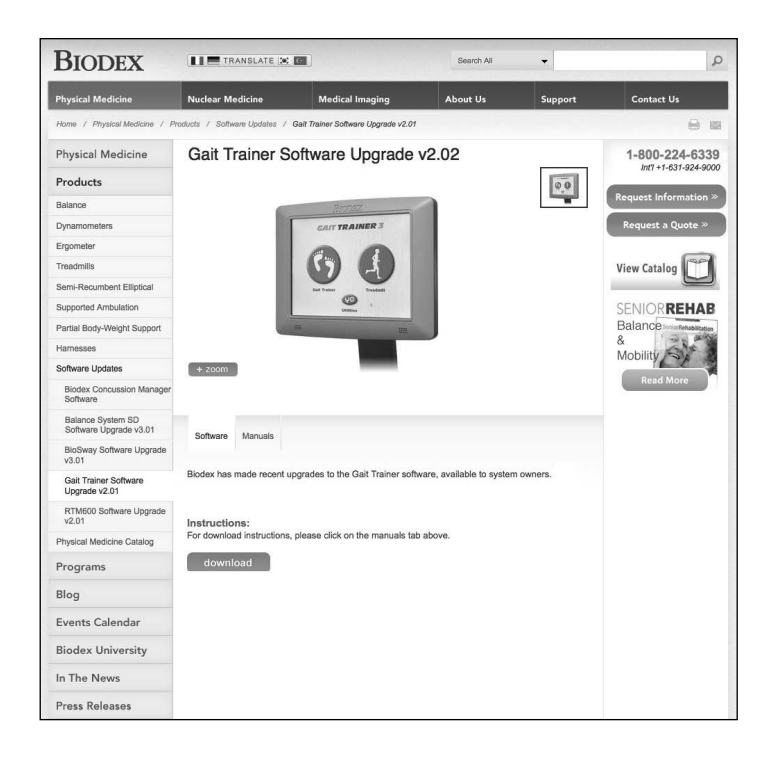

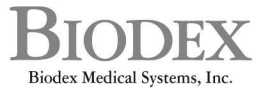

20 Ramsey Road, Shirley, New York, 11967-4704, Tel: 800-224-6339 (Int'l 631-924-9000), Fax: 631-924-9338, Email: info@biodex.com, www.biodex.com

## This manual covers download procedures for the following software:

Software Upgrade v2.02 for Biodex Gait Trainer™ 3 and/or RTM600

#### This software can be used with the following products:

Version 2.02 of Gait Trainer 3 & RTM600 software can only be used on units with 12-inch display. For any other size display, contact Biodex Customer Service.

<u>Gait Trainer 3</u> 950-400 Gait Trainer 3, 115V - Includes Support Bar 950-402 Gait Trainer 3, 115V - Includes Extended Handrails 950-406 Gait Trainer 3, 115V - Includes Geriatric/Pediatric Handrails

<u>RTM600 Treadmill</u> 950-420 RTM600 Treadmill 115V - Includes Support Bar 950-422 RTM600 Treadmill 115V - Includes Extended Handrails 950-426 RTM600 Treadmill 115V - Includes Geriatric/Pediatric Handrails

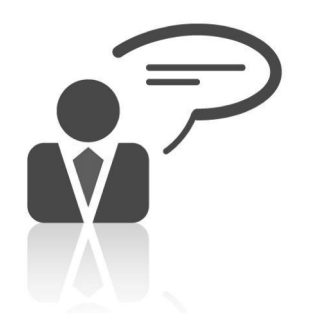

Need Help? Contact Biodex Software Support 1-800-224-6339 ext 2120, or softwaresupport@biodex.com

# Download Instructions – Software 2.02 For Gait Trainer™ 3 & RTM600

On the Biodex website, Physical Medicine section, navigate to the '**Software Updates**' page under '**Products**' in the left navigation bar, and select either Gait Trainer 3 or RTM600 v2.02 Software Upgrade. This will bring up the page with a "**download**" button (See Figure 1; screen will look similar for RTM600) and follow the steps detailed below.

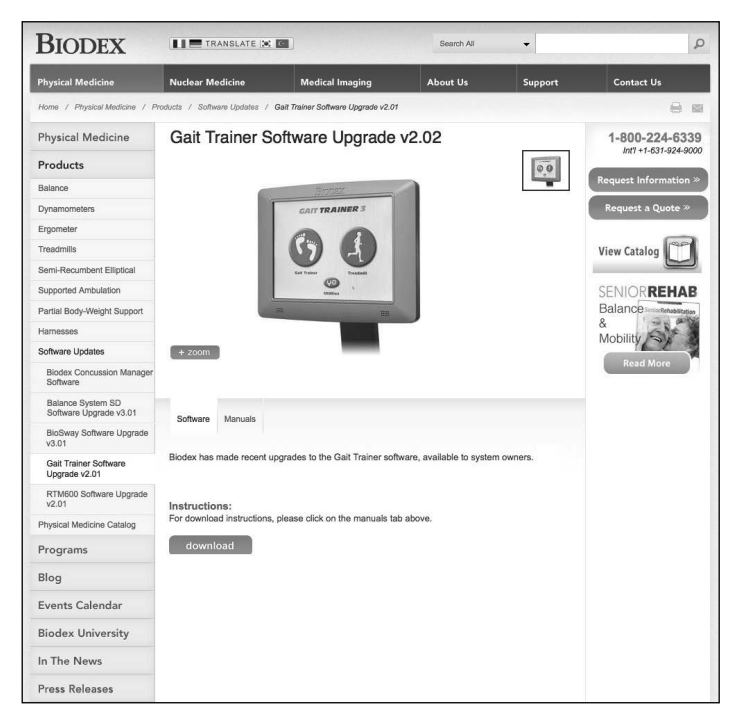

Figure 1. Gait Trainer 3 Software Download screen

How to Download:

**NOTE:** Screenshots used in this document will match if Internet Explorer 10 and/or 11 is used. Other browsers will look slightly different from these screenshots.

- 1. Click on the "DOWNLOAD" button to download the software.
- 2. A "File Download" dialog box will appear.

| Windows Internet Explorer                                                                             | ×        |
|----------------------------------------------------------------------------------------------------|----------|
| What do you want to do with<br>GaitTrainer_RTM600_Vers_2.02.<br>Size: 5.85 MB<br>From: www.biodex.com | zip      |
| Open<br>The file won't be saved automatically                                                         | <i>.</i> |
|                                                                                                    |          |
| Save <u>as</u>                                                                                        |          |
|                                                                                                    | Cancel   |

3. Once the download is complete, open the folder or go to the Downloads folder on your computer.

| The GaitTrainer_RTM600_Vers_2.02.zip download has completed. | <u>O</u> pen <b>v</b>                                                                                           | O <u>p</u> en folder | <u>V</u> iew downloads                                                                                                    | ×       |
|--------------------------------------------------------------|----------------------------------------------------------------------------------------------------|----------------------|----------------------------------------------------------------------------------------------------|---------|
|                                                              | the second second second second second second second second second second second second second second second se | (                    | A Destauration of the second second sec | and its |

4. Select the file that was just downloaded. (Do <u>NOT</u> extract yet.) Choose the **COPY** option.

| Organize Open   Share with New folder     Organize Open     Share with New folder     Favorites   Desktop   Downloads     GaitTrainer_RTM600_Vers_2.02     3/6/2014 10:46 AM   Computer   Documents   Music   Pictures   Videos   Videos   Videos   Videos   KIN(STION (F)) |                              |                                             |
|----------------------------------------------------------------------------------------------------|------------------------------|---------------------------------------------|
|                                                                                                    | Organize 🔻 🏹 Ope             | n 🔻 Share with 👻 New folder                 |
| 😭 Favorites                                                                                                    | Name                         | Date modified Type Size                     |
| 📰 Desktop                                                                                                    | GaitTrainer_RTM600_Vers_2.02 | 3/6/2014 10:46 AM Compressed (zipp 6,001 KB |
| Downloads                                                                                                    |                              | Open                                        |
| 🕮 Recent Places                                                                                                    |                              | Open in new window                          |
| Documents                                                                                                    |                              | Extract All<br>Open with                    |
| Music                                                                                                    |                              | Share with  Restore previous versions       |
| Videos                                                                                                    |                              | Send to +                                   |
| 👰 Computer                                                                                                    |                              | Cut                                         |
| 🚢 Local Disk (C:)                                                                                                    |                              | Сору                                        |
| 🚗 KINGSTON (E:)                                                                                                    |                              | Create shortcut                             |

- Insert Flash Drive and take note of what drive letter is assigned to it. (In this example we are using the "E" Drive.) The location may come up as Drive "D", "E", "F", "G", etc.
- 6. Open My Computer and Select the Flash Drive.

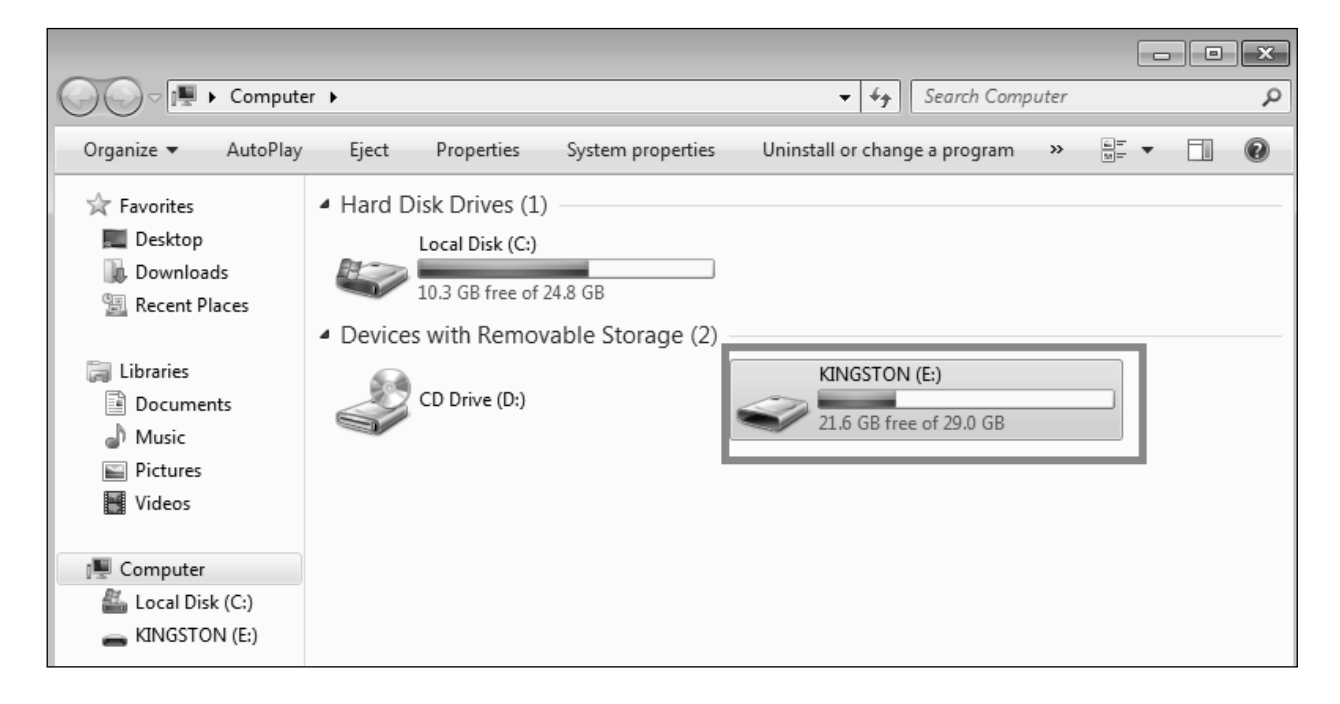

Place mouse in center of screen.
 Select the PASTE option.
 Zipped File is copied to Flash Drive.

|                            |                   |                               |        |                    |      | × |
|----------------------------|-------------------|-------------------------------|--------|--------------------|------|---|
| Compute                    | r 🕨 KINGSTON (E:) |                               | • 4j   | Search KINGSTON (E | :)   | P |
| Organize 🔻 Share with      | n 🔻 New folder    |                               |        |                    | -    | 0 |
| 😭 Favorites                | Name              | Date mod                      | dified | Туре               | Size |   |
| Desktop                    |                   | This folder is                | empty. |                    |      |   |
| Recent Places              |                   | View<br>Sort by               | *<br>* |                    |      |   |
| 词 Libraries<br>🖹 Documents |                   | Group by<br>Refresh           | •      |                    |      |   |
| J Music                    |                   | Customize this folder         |        |                    |      |   |
| Videos                     |                   | Paste                         |        |                    |      |   |
| 👰 Computer                 |                   | Paste shortcut<br>Undo Rename | Ctrl+Z |                    |      |   |
| Local Disk (C:)            |                   | Share with                    | ×      |                    |      |   |
| KINGSTON (E:)              |                   | New                           | +      |                    |      |   |

**NOTE:** It is important to extract the files on the Flash Drive.

# 8. Select the zip file.

|                    |                              |                   |                      |          | × |
|--------------------|------------------------------|-------------------|----------------------|----------|---|
| 🖉 🚽 🕨 Compu        | iter 🕨 KINGSTON (E:) 🕨       |                   | Search KINGSTON (E:) |          | ۶ |
| Organize 👻 Share w | ith 🔻 New folder             |                   | 1                    | ≣ ▼ 🗐    | 0 |
| 🚖 Favorites        | Name                         | Date modified     | Туре                 | Size     |   |
| 📰 Desktop          | GaitTrainer_RTM600_Vers_2.02 | 3/6/2014 10:46 AM | Compressed (zipp     | 6,001 KB |   |
| 🐌 Downloads        |                              |                   |                      |          |   |
| 📃 Recent Places    |                              |                   |                      |          |   |
|                    |                              |                   |                      |          |   |
| 🗐 Libraries        |                              |                   |                      |          |   |
| Documents          |                              |                   |                      |          |   |
| 🚽 Music            |                              |                   |                      |          |   |
| Pictures           |                              |                   |                      |          |   |
| Videos             |                              |                   |                      |          |   |
|                    |                              |                   |                      |          |   |
| 🖳 Computer         |                              |                   |                      |          |   |
| 🟭 Local Disk (C:)  |                              |                   |                      |          |   |
|                    |                              |                   |                      |          |   |

# 9. Select **EXTRACT ALL FILES**.

|                                      |                                    |                            |                          | - • ×          |
|--------------------------------------|------------------------------------|----------------------------|--------------------------|----------------|
| ▼ 👍 ► Compu                          | ter 🕨 KINGSTON (E:) 🕨 GaitTrainer_ | RTM600_Vers_2.02 👻 🍕       | Search GaitTrainer_RTM60 | 00_Vers_2.02 👂 |
| Organize 👻 Extract a                 | all files                          |                            | 853                      | • 🗊 🔞          |
| 😭 Favorites                          | Name                               | Туре                       | Compressed size          | Password Si    |
| 📃 Desktop                            | BIOGT_TM                           | Application                | 926 KB                   | No             |
| ᠾ Downloads                          | ClientVB                           | Application                | 22 KB                    | No             |
| 归 Recent Places                      | ClientVB.exe.config                | CONFIG File                | 1 KB                     | No             |
|                                      | M msgothic                         | TrueType collection font f | 4,840 KB                 | No             |
| 词 Libraries                          | Non-                               | Application extension      | 204 KB                   | No             |
| Documents                            | 🚳 runa                             | Windows Batch File         | 1 KB                     | No             |
| 🚽 Music                              | 🚳 TMBioSDK.dll                     | Application extension      | 10 KB                    | No             |
| Pictures                             |                                    |                            |                          |                |
| 📕 Videos                             |                                    |                            |                          |                |
| 💵 Computer                           |                                    |                            |                          |                |
| 🚢 Local Disk (C:)<br>🕳 KINGSTON (E:) |                                    |                            |                          |                |

## 10. Type **E:**\; Select EXTRACT.

| Extract Compressed (Zipped) Folders     | E              |
|-----------------------------------------|----------------|
| Select a Destination and Extract Files  |                |
| Files will be extracted to this folder: |                |
| E:\GaitTrainer_RTM600_Vers_2.02         | Browse         |
|                                         |                |
|                                         |                |
|                                         | Extract Cancel |

Make sure you type the drive letter (E), a colon (:), and a backslash (\) E:\ refers to the ROOT of the flash drive.

| ) 🚹 Extrac | t Compressed (Zipped) Folders                                                                                             |              | ×   |
|------------|----------------------------------------------------------------------------------------------------|--------------|-----|
| Select a   | Destination and Extract Files                                                                                             |              |     |
| E:         | e extracted to this folder:                                                                                               | Browse       |     |
| 🔽 Show e   | extracted files when complete                                                                                             |              |     |
|            | Change it only to E:\                                                                                                    |              |     |
|            | Please do NOT extract the file under any folder.                                                                          |              |     |
|            | In this example the drive letter is E:. If your flash<br>drive letter is different from this example, use that<br>letter. |              |     |
|            |                                                                                                    | Extract Cano | cel |

The files will be extracted to the root of the flash drive. It should look like the following screenshot:

| IMPORTANT: System w | ill not recognize | e the updates | if they are | e NOT in the | root of the |
|---------------------|-------------------|---------------|-------------|--------------|-------------|
| Flash Drive.        |                   |               |             |              |             |

| - Compu            | iter 🕨 KINGSTON (E:) 🕨         | - ++               | Search KINGSTON (E:) |          |  |
|--------------------|--------------------------------|--------------------|----------------------|----------|--|
| )rganize 🔻 Share w | ith 🔻 New folder               |                    | 8                    | ≣ ▼ 🗊    |  |
| Favorites          | Name                           | Date modified      | Туре                 | Size     |  |
| 🔳 Desktop          | BIOGT_TM                       | 3/4/2014 4:03 PM   | Application          | 2,985 KB |  |
| 🐌 Downloads        | ClientVB                       | 6/7/2011 3:03 PM   | Application          | 60 KB    |  |
| 🖳 Recent Places    | ClientVB.exe.config            | 1/31/2011 11:48 AM | CONFIG File          | 1 KB     |  |
|                    | 引 GaitTrainer_RTM600_Vers_2.02 | 3/6/2014 10:46 AM  | Compressed (zipp     | 6,001 KB |  |
| 🗃 Libraries        | M msgothic                     | 6/10/2009 3:43 PM  | TrueType collecti    | 8,962 KB |  |
| Documents          | PrintCE.dll                    | 1/13/2012 3:31 PM  | Application extens   | 443 KB   |  |
| J Music            | 🚳 runa                         | 6/11/2010 1:27 PM  | Windows Batch File   | 1 KB     |  |
| Pictures           | NBioSDK.dll                    | 1/7/2011 4:35 PM   | Application extens   | 17 KB    |  |
| Videos             |                                |                    |                      |          |  |
| Computer           |                                |                    |                      |          |  |
| 🟭 Local Disk (C:)  |                                |                    |                      |          |  |
| KINGSTON (E:)      |                                |                    |                      |          |  |

- 11. Copy is now completed.
- 12. Close any open windows.
- 13. Select icon to Safely Remove Hardware (located in lower right hand corner of Desktop).
- 14. Choose to remove Flash Drive.

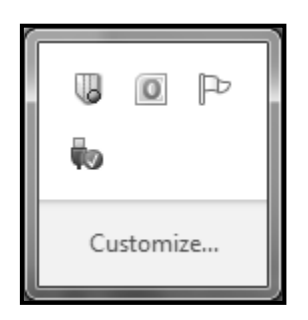

15. Plug in the USB Flash Drive to the display. The unit will automatically detect the software update and display a message on the screen. You will be prompted for automatic updating of software.